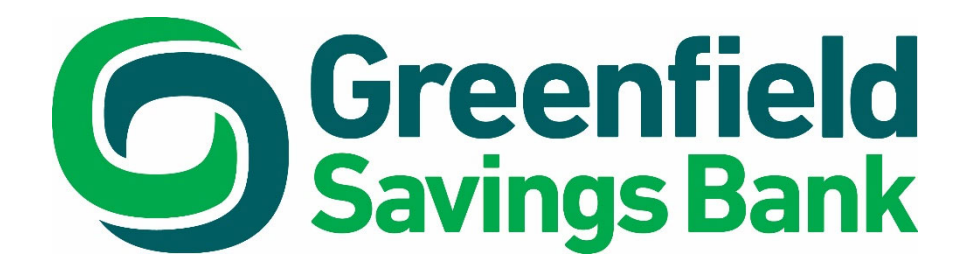

# **Bill Payment Guide**

# Bill Payment Guide Table of Contents

| Overview                                           | 3  |
|----------------------------------------------------|----|
| Accessing Bill Payments                            | 4  |
| Payment Center                                     | 7  |
| Add a Bill<br>Adding a Company                     | 7  |
| Adding a Person                                    | 9  |
| Signing up for Electronic Bills                    | 10 |
| Making a Payment                                   | 14 |
| Preferred Account                                  | 14 |
| Dynamic Calendar                                   | 16 |
| Adding an Invoice to a Payment                     | 17 |
| Scheduling the Payment                             | 19 |
| Submitting the Payment                             | 20 |
| Adding a Payment Note                              | 20 |
| Pending Payments                                   | 21 |
| Unapproved Payments                                | 22 |
| Changing an Unapproved Payment                     | 23 |
| Flexible e-Bill Payments                           | 23 |
| Manage Bills                                       | 25 |
| Adding Automatic Payments                          | 26 |
| Setting up Automatic Payments for Electronic Bills | 26 |
| Setting up Bill Reminders                          | 27 |
| Update Biller Information                          | 28 |
| Bill History                                       | 29 |
| Exporting Payments                                 | 32 |
| Sorting Bill History                               | 32 |
| Viewing Bill Detail                                | 34 |
| Filing an Electronic Bill                          | 35 |
| Messages                                           | 36 |
| Support                                            |    |

# **Overview**

Electronic Bill Payment allows business users to make payments to any business, person, or entity anywhere within the United States. In addition to bills received through the mail, users can also request and pay electronic bills from any biller that can present them. Reporting options allow users to view scheduled payments, payments in process, payments made in the past, payments cancelled by the user, and payment activity information can be exported to Quicken.

#### Process

The Bill Pay transaction process transfers funds from a user's account to a payment recipient. Funds are withdrawn from the user's account via an ACH debit or via a check written against the account.

#### **Benefits**

- Have payments sent the next business day or set future dates to have your payments sent.
- Set up automatic payments.
- Request electronic bills to replace paper billing.
- Make single payments to any biller or multiple payments at the same time.
- Save money on check printing and postage expenses.
- Associate invoice and discount information with single payments.
- Monitor your transaction history.
- Approve payments created by users with system validations that require approval.

# **Accessing Bill Payments**

To access Bill Payments, select Payments & Transfers.

|                                                |                                          | Last                      | log in: Feb 14, 2019 | Contact Us | Alerts | Profile | Log Out |
|------------------------------------------------|------------------------------------------|---------------------------|----------------------|------------|--------|---------|---------|
| <b>Greenfield</b><br>Savings Bank              |                                          |                           |                      |            |        |         |         |
| Home Accounts Payments &                       | Transfers Checks & Deposits              | s Administration          |                      |            |        |         |         |
| Greenfield Savings Bank offices will be closer | l on Monday, February 18, 2019 in observ | vance of Presidents Day.  |                      |            |        |         |         |
| Alerts                                         |                                          | Alerts                    | Pay Or Tr            | ansfer     |        |         |         |
| You have no unread alerts.                     |                                          |                           | Internal             |            |        | s       | how 🗸   |
| Accounts                                       |                                          | 🕑 Edit Accounts 🛛 🔒 Print | АСН                  |            |        | s       | how 🗸   |
| Checking 5507                                  | Available Balance                        |                           | ACH impor            | t          |        | s       | how 🗸   |
| *****5507                                      | \$46.68                                  | Recent 👽                  | Wire                 |            |        | s       | how 🗸   |
| Vacation Account                               | Available Balance <b>\$14.00</b>         | Recent 🗸                  | Wire impor           | t          |        | s       | how 🗸   |
|                                                | Show All Accounts 🐱                      |                           | Bill pay             |            |        | l       | Hide 🔺  |
| Positive Pay                                   |                                          |                           | Go to bill           | pay        |        |         |         |
| Positive Pay Account Client Id                 | Current Day Exceptions                   |                           |                      |            |        |         | _       |
| Checking 5507                                  | Account has no exceptions to             | day                       | Quick La             | unch       |        |         |         |

When you click on Bill Pay from the Payments & Transfers page the self-enrollment will display. Fill out all required fields to complete the enrollment process.

| Home      | Accounts      | Payments & Transfers        | Checks & Deposits                 | Administration       |  |
|-----------|---------------|-----------------------------|-----------------------------------|----------------------|--|
| Payme     | ents & Tran   | sfers                       |                                   |                      |  |
| Internal  | ACH Wire      | Bill Pay                    |                                   |                      |  |
| Bill Pay  | Enrollment    |                             |                                   |                      |  |
|           |               | Online bill payme           | nt helps you quickly pay bills us | sing online banking. |  |
|           |               | Complete the follo          | wing to enroll in online bill pay | ment.                |  |
| Date Of E | 3irth *       |                             |                                   |                      |  |
| Phone Nu  | umber *       | Including area code (1      | 0 digits)                         |                      |  |
| Security  | Question *    |                             |                                   |                      |  |
| Security  | Answer *      |                             |                                   | SHOW                 |  |
|           |               | * Indicates require         | d field                           |                      |  |
|           |               | Enroll                      |                                   |                      |  |
|           |               |                             |                                   |                      |  |
| Help Mem  | ber FDIC Memb | er DIF Equal Housing Lender |                                   |                      |  |

If you have already selected a Security Question or entered a phone number or used your Date of Birth as a security question you will just have an enroll button.

Once you select Enroll a confirmation will display. Click Go To Bill Pay.

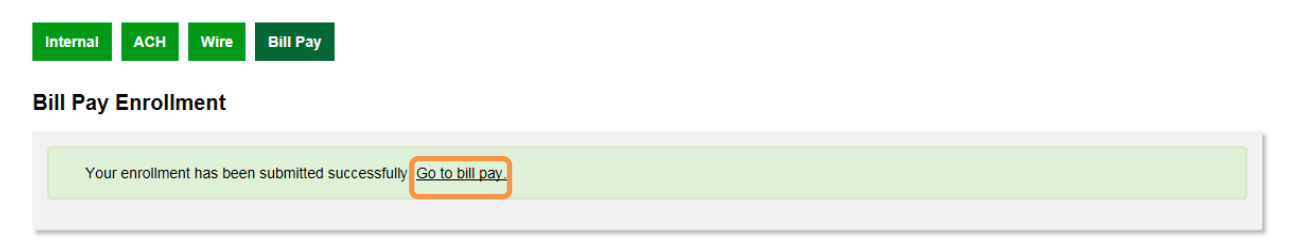

Until Billers are added, the user will see a welcome page:

| Welcome to C                                                                                                    | Online Bill Pay!                                                                                                    |
|----------------------------------------------------------------------------------------------------|----------------------------------------------------------------------------------------------------|
| <ul> <li>Why should I pay online?</li> <li>Paying your business bills online can help make your accounts payable process more efficient and organized.</li> <li>You can: <ul> <li>make one-time payments.</li> <li>set up automatic payments for repeating bills.</li> <li>get bills delivered to you online.</li> <li>send detailed invoice information with your payments.</li> </ul> </li> <li>Click Get Started to begin paying your business bills online today.</li> </ul> | New Features<br>More control over your accounts payable process. The<br>Payment Center brings all the critical payment tasks to one<br>central location to save you time and keep you organized.<br>Faster payments. The dynamic calendar shows you the<br>earliest date the biller can receive your payment. Many<br>payments can be made by the next day.<br>A simplified user interface. We've made it easier to receive<br>and pay e-bills, set up automatic payments and reminders,<br>sign up for email notifications, and more! |
| Get S                                                                                                    | tarted                                                                                                    |
| Business Bill Pay can be reached at 1-844-842-7264 betw                                                                                                    | veen the hours of 7:00 AM - 1:00 AM ET, 7 days a week                                                                                                    |
| <u>ecurity &amp; Privacy</u><br>ioht © 2016. Greenfield Savings Bank. All Rights Reserved                                                                                                    | Terms & Col                                                                                                    |

Click Get Started.

You are brought to the **Payment Center**.

|                                                                                                    | Hele I. Gen O                                                                                         |
|----------------------------------------------------------------------------------------------------|----------------------------------------------------------------------------------------------------|
| Greenfield                                                                                                    | Help   Sign O                                                                                         |
| Covinge Bank                                                                                                    |                                                                                                    |
| Savings bank                                                                                                    |                                                                                                    |
| Payment Center Add                                                                                                    | d a Bill Bill History Manage My Bills Messag                                                          |
| Welcome Loius Yates                                                                                                    |                                                                                                    |
| Friday, February 26, 2016                                                                                                    |                                                                                                    |
| Payment Center                                                                                                    |                                                                                                    |
|                                                                                                    | Many of the hills you nay online are                                                                  |
| Pay From Payroll 55 *15507<br>Available Balance \$7.21                                                                                                    | available electronically as a Bills                                                                   |
|                                                                                                    | Click to Learn More.                                                                                  |
| Before you can pay your bills, you must first add the companies and people you<br>want to pay using Business Bill Pay. After you add your bills, they are listed here. |                                                                                                    |
| You can make payments by entering an amount and date for each bill.                                                                                                    | Bill Reminders                                                                                        |
| To get statted, you can <u>add a bin</u> now.                                                                                                    |                                                                                                    |
|                                                                                                    | You can set up reminders to help you track when<br>your bills are due. We alert you of any electronic |
|                                                                                                    | versions of your bills you've set up too.                                                             |
|                                                                                                    | Set Up Domindore                                                                                      |
|                                                                                                    | Set op Keminders                                                                                      |
|                                                                                                    |                                                                                                    |
|                                                                                                    | Pending   Unapproved                                                                                  |
|                                                                                                    | You have no unapproved payments for the last 4                                                        |
|                                                                                                    | days at this time.                                                                                    |
|                                                                                                    | To view unapproved payments that are older than                                                       |
|                                                                                                    | this, the view All Onapproved Payments in r                                                           |
|                                                                                                    | View All Unapproved Payments                                                                          |
|                                                                                                    |                                                                                                    |
|                                                                                                    | Recent Payments                                                                                       |
|                                                                                                    |                                                                                                    |
|                                                                                                    | You have not made any payments in the last 45 days.                                                   |
|                                                                                                    |                                                                                                    |
|                                                                                                    | View Bill History                                                                                     |
|                                                                                                    |                                                                                                    |
|                                                                                                    |                                                                                                    |

At the top of the page, the following buttons are displayed:

| Payment Center A | dd a Bill | Bill History | Manage My Bills | Messages |
|------------------|-----------|--------------|-----------------|----------|
|------------------|-----------|--------------|-----------------|----------|

#### **Payment Center**

The Payments Center page consolidates the user's bills once bills have been established. The Payments Center provides the user the ability to sign up for, view, and pay electronic bills, make payments, sort billers, and view bill reminders.

#### Add a Bill

A new user who has not yet created any billers or bills will be directed to the Add a Bill page in order to add corporate or individual payment recipients.

#### Bill History

The Bill History page allows the user to review their bills and payments for the last 180 days (6 months), including electronic bills and the bills they pay automatically. The user will also be able to see the status of an electronic bill or payment. There are many ways to sort the data depending on what the user is looking for.

#### Manage Bills

The Manage Bills page allows a user to add automatic payment options, set up bill reminders, and update biller information.

#### Messages

The Messages feature provides a way for you to send and receive messages about your bill payment service.

# **Payment Center**

### Add a Bill

Users who have not yet created billers or bills will be directed to the **Add a Bill** page, where they can add corporate or individual payment recipients. When additional billers are to be added, the user may click the **Add a Bill** button to create new billers.

The user has 2 options, and selects a radio button based on the payment recipient.

| Add a Bill                   |                                                                                             |                 |
|------------------------------|---------------------------------------------------------------------------------------------|-----------------|
| Quick Add a Company o        | or Person to Pay                                                                            | ?               |
| To start making payments, se | lect the type of bill you want to add, and click <b>Continue</b> . More about who I can pay |                 |
| Who do you want to pay?      | ◯ Company                                                                                   |                 |
|                              | ○ Person                                                                                    |                 |
|                              |                                                                                             | Continue Cancel |
|                              |                                                                                             |                 |
|                              |                                                                                             |                 |

# Adding a Company

| Search                                              |                                                                         |
|-----------------------------------------------------|-------------------------------------------------------------------------|
| To find the company you want to add, enter the info | rmation and click Search. We'll try to find an address match for you.   |
| Biller Name<br>As it appears on bill                | If you prefer, you can <u>enter all the information for your bill</u> . |
|                                                     | Search Cancel                                                           |

Use the search feature to locate your Biller Name, enter the Biller Name as it appears on the bill.

If a match is found, you will be prompted to enter the account number and biller zip code.

| Add a Bill                                                                                                    |                                                                                                    |
|----------------------------------------------------------------------------------------------------|----------------------------------------------------------------------------------------------------|
| Add Information for a Company                                                                                                    | 0                                                                                                    |
| We found a match for national grid. Please enter your accour information must be accurate to ensure that your payment is Asterisks (*) indicate required information. | t information as it appears on your statement or bill. Your account credited on time and to the correct account. |
| * Biller Name National                                                                                                    | Grid                                                                                                    |
| Nickname<br>What should I type?                                                                                                    |                                                                                                    |
| * Account Number<br>What if I don't have an account number?                                                                                                    |                                                                                                    |
| * Confirm Account Number                                                                                                    |                                                                                                    |
| * Biller ZIP Code                                                                                                    | -                                                                                                    |
| Where you would mail payments                                                                                                    |                                                                                                    |
|                                                                                                    |                                                                                                    |
| If you prefer, you ca                                                                                                    | n enter all the information for your bill.                                                                       |
|                                                                                                    | Add Bill Cancel                                                                                                  |
|                                                                                                    |                                                                                                    |

If no match is found, you will be prompted to enter the information for the biller.

| Add a Bill                                                                                                    |
|----------------------------------------------------------------------------------------------------|
| Add Additional Information                                                                                                    |
| We did not find a match for mail hagges. Please enter the information for the company you want to pay. Your account information must be accurate to ensure that your payment is credited on time and to the correct account. This information may appear on a bill or invoice you've received. You can also search for another company.<br>Asterisks (*) indicate required information. |
| * Biller Name mail hagges ×                                                                                                    |
| Nickname<br>What should I type?                                                                                                    |
| * Account Number                                                                                                    |
| What if I don't have an account number?                                                                                                    |
| * Confirm Account Number                                                                                                    |
| * Biller Address 1                                                                                                    |
| Where you would mail payments                                                                                                    |
| Biller Address 2                                                                                                    |
| * Biller City / State State                                                                                                    |
| * Biller ZIP Code                                                                                                    |
| * Biller Phone Number ()                                                                                                    |
| Add Bill Cancel                                                                                                    |
|                                                                                                    |
|                                                                                                    |

Once the user has entered the required information, they click Add Bill to make the bill available for payment by all authorized users at their site.

### Adding a Person

The **Person** radio button allows the user to make a payment to an individual. When this option is selected, the user enters the information needed to make the payment: recipient name, address, and phone number.

| Add a Bill                                                                                                    |
|----------------------------------------------------------------------------------------------------|
| Add a Person to Pay                                                                                                    |
| Please enter the information for the person you want to pay. Your account information must be accurate to ensure that your payment is credited on time and to the correct account. This information may appear on a bill or invoice you have received.<br>Asterisks (*) indicate required information. |
| * First and Last Name                                                                                                    |
| Nickname<br>What should I type?                                                                                                    |
| * Address 1 Where you would mail payments                                                                                                    |
| Address 2                                                                                                    |
| * City / State V                                                                                                    |
| * ZIP Code                                                                                                    |
| * Phone Number ()                                                                                                    |
| Add Bill Cancel                                                                                                    |

Fill in each required field and select Add Bill.

### Signing up for Electronic Bills

Electronic bills are the electronic format of a paper bill normally received via the mail.

If the Biller offers Electronic Bills, the user will be prompted to sign up after they have added the Biller.

NOTE: If the user does not wish to sign up at this time, they can do so later from the Manage Bills page.

Add a Bill

| Company Added                                                                                                    | 0                                                                                                    |
|----------------------------------------------------------------------------------------------------|----------------------------------------------------------------------------------------------------|
| You've just added AT&T Mobility to Business Bill Pay, and we've saved your information. If confirmation to Payments to this biller are automatically categorized as Cellular in Bill History. To change the biller's information.<br>You can sign up to receive an electronic version of your bill through Business Bill Pay. To | For security reasons, we'll send an email<br>this category, go to Manage My Bills to update<br>learn more, you can view our demo. |
| AT&T Mobility We can send payments elect<br>*08935 makes the delivery of your p<br>Address on File                                                                                                    | ctronically to this biller, which<br>bayments faster.                                                                             |
| Get your bills where you pay your bills - online.<br>Click Here to Learn More.                                                                                                    | ion of your bill.                                                                                                    |
| Click Add Another Bill to add another company or person to pay, or click Finished to go                                                                                                    | to the Payment Center and pay your bills.                                                                                         |
|                                                                                                    | Add Another Bill Finished                                                                                                    |
|                                                                                                    |                                                                                                    |

To add an electronic bill the user should:

- 1. Provide the information required by the biller in the fields marked with asterisks.
- 2. Provide an email address if the user wishes to receive the bill via email. If no email address is designated, the user may sign up for electronic billing later under Manage Bills.
- 3. Verify the corporate address to where the biller is associating the bill.
- 4. Click the **Add Feature** button.

| Add a Bill                                                                                                    |
|----------------------------------------------------------------------------------------------------|
| Add an Electronic Version of My Bill 🛛 🖓                                                                                                    |
|                                                                                                    |
| View demo to learn more                                                                                                    |
| view deno to ream more                                                                                                    |
| To add an electronic version of your bill, which you can view in the Payment Center, enter the information required by AT&T Mobility and click Add Feature.                                                        |
| Please enter your 9 or 12 digit AT&T Mobility account number as printed on your statement                                                                                                    |
| r dave sind you o's 'n ager n'ar moonly account hamos as printed on you statement.                                                                                                    |
| Asterisks (*) indicate required information.                                                                                                    |
| *Account Number *08935<br>*Your 5-digit billing ZIP code                                                                                                    |
| In addition to seeing your bill in the Payment Center, each time a new bill arrives, you'll receive a text email notification with summary information such as the amount due and due date.                        |
| A Malife me hu amali u has the first hill arrives                                                                                                    |
| Notify the by entail when the first bill arrives                                                                                                    |
| O bon choury me by email when the hist bill arrives.                                                                                                    |
| *Email Address ainman@greenfieldsavings.com                                                                                                    |
| This biller requires your small address when you request as electronic version of your bill                                                                                                    |
| This biller requires your email address when you request an electronic version of your bill.                                                                                                    |
|                                                                                                    |
| The name and address below should match the biller's records for the name on the account and the address where the biller is providing service. Enter any changes necessary to match the information on your bill. |
| * First Name/Middle Initial Louis                                                                                                    |
| * Last Name Yates                                                                                                    |
| * Address 1 1331 Sunnybrook Rd                                                                                                    |
| Address 2                                                                                                    |
| X atta                                                                                                    |
| City Knoxville                                                                                                    |
| * State/ZIP Code TN - Tennessee V 37914 -                                                                                                    |
| Thank you for your interest in receiving a AT&T Mobility E-Bill. Upon enrollment you will no longer receive a paper statement. If you do                                                                           |
| not have a password you will need to register your account at www.att.com/mywireless                                                                                                    |
| Add Feature Cancel                                                                                                    |

The user is prompted with a message advising them that the Electronic Bill request has been submitted.

| Add a Bill<br>Add an Electronic Version of My Bill                                                                                                    | ?       |
|----------------------------------------------------------------------------------------------------|---------|
| Your request to add an electronic version of your bill has been sent to the biller for approval. It may take a week for the biller to proces<br>your request. You can pay AT&T Mobility at any time on the Payment Center, even if you haven't received your first electronic bill.<br>You should receive your first electronic bill in one or two billing cycles. Look for the electronic bill icon, which you can click to view and<br>pay your bill. | ss<br>1 |
| Fini                                                                                                    | shed    |

Upon returning to the **Payment Center** page, the **Bill** icon is displayed next to the biller.

| Paymen<br>Pay Bill      | t Center<br>s                       |        | 3             |
|-------------------------|-------------------------------------|--------|---------------|
| Pay From<br>Available B | Payroll 55 *15507<br>Balance \$7.21 |        |               |
| Add/Mana                | ge Groups                           |        |               |
| [-] Unass               | signed Billers                      |        |               |
| Features                | Biller Name                         | Amount | Pay Date      |
| BILL                    | AT&T Mobility<br>*08935             | \$     |               |
|                         | Greenfield Savings Bank<br>*21212   | \$     |               |
|                         | Verizon Communications<br>*43191    | \$     |               |
|                         |                                     |        |               |
|                         |                                     | 1      | Make Payments |
|                         |                                     |        |               |

NOTE: When an Electronic Bill is activated for a biller, the user will not be able to activate Automatic Payment (for the Electronic Bill) until the first Electronic Bill has arrived.

### Making a Payment

Once billers are added, payments can be made from the **Payment Center** page. The user can either manually enter the payment date or use the Dynamic Calendar.

The user can either make a single payment to one biller or make payments to multiple billers at one time.

|                         |                                                    | Pay    | ment Center | Add | l a Bill    | Bill History                          | Manage My Bills                              | Messages                |
|-------------------------|----------------------------------------------------|--------|-------------|-----|-------------|---------------------------------------|----------------------------------------------|-------------------------|
| Welcome<br>Monday, Fe   | Loius Yates<br>bruary 29, 2016                     |        |             |     |             |                                       |                                              |                         |
| Paymen                  | t Center                                           |        |             |     |             |                                       |                                              |                         |
| Pay Bill                | S                                                  |        | (           | ?   |             |                                       |                                              |                         |
| Pay From<br>Available I | Payroll 55 *15507<br>Balance \$7.21                |        |             |     | Man<br>avai | ly of the bills y<br>lable electronic | ou pay online are<br>ally as e-Bills!        |                         |
| Add/Mana                | ge Groups                                          |        |             |     | Clic        | k to Learn Mo                         | ore. 🔪                                       |                         |
| [-] Unass               | signed Billers                                     |        |             |     |             |                                       |                                              |                         |
| Features                | Biller Name                                        | Amount | Pay Date    |     | Bill F      | Reminders                             |                                              |                         |
| BILL                    | AT&T Mobility<br>*08935<br>Greenfield Savings Bank | \$     |             |     | You         | u can set up rer<br>ır bills are due. | ninders to help you t<br>We alert you of any | rack when<br>electronic |
|                         | *21212<br>Verizon Communications<br>*43191         | \$     |             |     | ver         | sions of your bi                      | lls you've set up too.                       |                         |
|                         |                                                    |        |             |     |             | <u>Set</u>                            | Up Reminders                                 |                         |
|                         |                                                    | Γ      | Make Pavmen | ts  |             |                                       |                                              |                         |
|                         |                                                    |        |             |     | Penc        | ling   Unappro                        | ved                                          |                         |

### **Preferred Account**

The **Pay From** field on the **Payment Center** page displays the account to be debited by the payment. The user can choose an account to be their preferred account, displayed first in the **Pay From** drop-down list.

When the preferred account is selected from the **Pay From** drop-down list, the words "Preferred Account" are displayed beneath the field.

#### Payment Center

| Pay Bi    | ills                                 |              | 3             |
|-----------|--------------------------------------|--------------|---------------|
| Pay From  | Checking 5 *5507 🔻                   |              |               |
| Available | Preferred Account<br>Balance \$50.00 |              |               |
| Add/Man   | age Groups                           |              |               |
| [-] Una   | ssigned Billers                      |              |               |
| Features  | Biller Name                          | Amount       | Pay Date      |
|           | Melanie Johnson                      | Add Invoices |               |
|           |                                      |              |               |
|           |                                      |              | Make Payments |

If the user chooses to change their Preferred Account, they may select the non-preferred account from the drop-down list and click the **Make Preferred Account** checkbox. Once a payment is scheduled, the new account will be flagged as the Preferred Account and be included first in the drop-down list.

| Payme<br>Pay B        | nt Center<br>ills                                               |                 | 9        |
|-----------------------|-----------------------------------------------------------------|-----------------|----------|
| Pay From<br>Available | Vacation A *2257 V<br>Make Preferred Account<br>Balance \$14.68 |                 |          |
| Add/Mar               | ag <u>e Groups</u><br>ssigned Billers                           |                 |          |
| Features              | Biller Name                                                     | Amount          | Pay Date |
|                       |                                                                 |                 |          |
|                       | Melanie Johnson                                                 | \$ Add Invoices |          |

# Dynamic Calendar

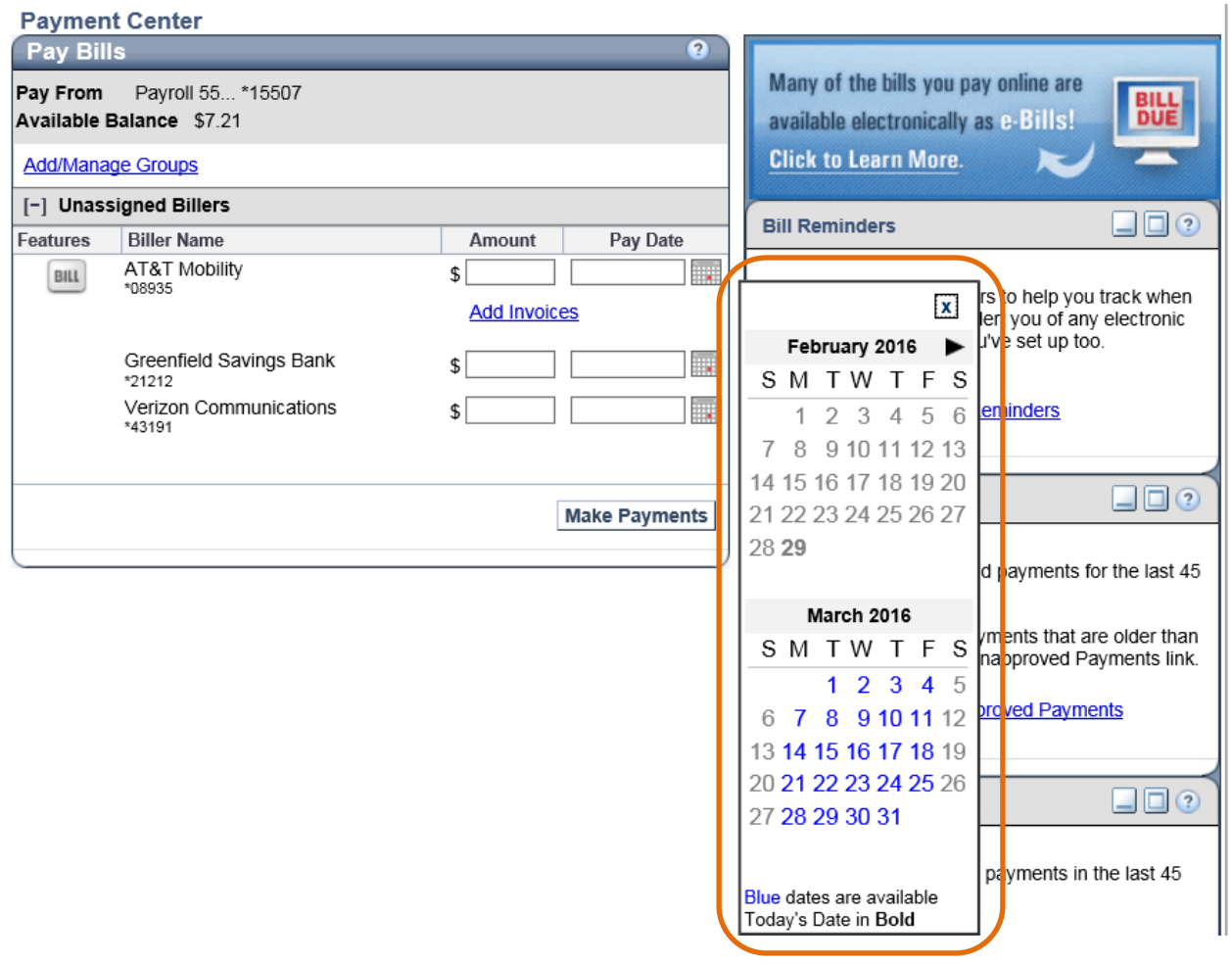

Along with the biller name and amount of the payment, user will select a Pay Date when scheduling payments.

Payments for some billers can be processed on the SAME DAY or NEXT DAY. The dynamic calendar feature will show which billers have this feature available.

#### The cut-off time for scheduling standard payments is 5:00PM EST. Next-day is 3:45PM EST.

- Dates shown in blue are eligible dates for payment to the associated biller.
- Dates shown in gray are unavailable.
- The current day's date is displayed in **bold**.
- If the user has set up a Bill Reminder Due Date for the biller, it will show the due date with a red square around it.

### Adding an Invoice to a Payment

As many as ten (10) invoices can optionally be associated with a single payment made by draft check.

When the user tabs to or clicks the **Amount** or **Pay Date** fields, an **Add Invoices** link will be displayed beneath the **Amount** field.

NOTE: Invoices cannot be attached to electronic payments. If invoices are added to the payment, the payment, including all invoice information, will be remitted by draft check via mail.

If an invoice is attached to the payment, the Pay Date will change to reflect the need for a draft check. Draft checks require at least four (4) business days for processing, even if the biller accepts next day payments.

| Payroll 55 *15507<br>Balance \$7.21 |                                                                                                    |                                                                                                    |
|-------------------------------------|----------------------------------------------------------------------------------------------------|----------------------------------------------------------------------------------------------------|
| signed Billers                      |                                                                                                    |                                                                                                    |
| Biller Name                         | Amount                                                                                                    | Pay Date                                                                                                    |
| AT&T Mobility<br>*08935             | \$Add Invoice                                                                                                    | s s                                                                                                    |
| Greenfield Savings Bank<br>*21212   | \$                                                                                                    |                                                                                                    |
| Verizon Communications<br>*43191    | \$                                                                                                    |                                                                                                    |
|                                     |                                                                                                    | Jaka Davasata                                                                                                    |
|                                     | Payroll 55 *15507<br>Balance \$7.21<br>ge Groups<br>signed Billers<br>Biller Name<br>AT&T Mobility<br>*08935<br>Greenfield Savings Bank<br>*21212<br>Verizon Communications<br>*43191 | Payroll 55 *15507   Balance \$7.21   ge Groups   signed Billers   Biller Name   AT&T Mobility   *08935   Greenfield Savings Bank   *21212   Verizon Communications   *43191 |

### Payment Center

To add an invoice, a user will:

- 1. From the Payment Center page, click **Add invoice**. The Manage Invoice Information page will be displayed.
- 2. Add invoice information.
- 3. Click Add Invoice to add the invoice to the payment.
- 4. If desired, add additional invoices by clicking the Add an Invoice link.
- 5. Click Save.

| Biller Name:   | AT&T Mobility     |                                |                                           |                  |
|----------------|-------------------|--------------------------------|-------------------------------------------|------------------|
| Total Amount:  | \$ 0.00 The total | is automatically calc<br>ation | ulated by adding the amount of each invoi | ce.              |
| nvoice Number  |                   | Amoun                          | t Description                             | Action           |
| Invoice Number | Invoice:          | Amount<br>\$                   | Description                               |                  |
|                | Invoice:          | \$                             |                                           |                  |
|                | Discount:         | ⇒                              |                                           |                  |
|                |                   |                                |                                           | Add Invoice Canc |
|                |                   |                                |                                           |                  |

| Payment Center |                                                |           |                                                      |                 |
|----------------|------------------------------------------------|-----------|------------------------------------------------------|-----------------|
| Manage Invoice | Information                                    |           |                                                      | 0               |
| Biller Name:   | AT&T Mobility                                  |           |                                                      |                 |
| Total Amount:  | \$ 90.00 The total is a<br>Invoice Information | utomatica | lly calculated by adding the amount of each invoice. |                 |
| 1234567        |                                                | \$100.00  | Marcus Simon                                         | Change   Delete |
|                | Discount                                       | \$10.00   | New Service                                          |                 |
|                | Total:                                         | \$90.00   |                                                      |                 |
| Add an Invoice |                                                |           |                                                      |                 |
|                |                                                |           |                                                      | Save Cancel     |

### Scheduling the Payment

Once a dollar amount, pay date and invoice (if applicable) have been added, the user clicks the Make Payments button on the bottom of the **Payment Center** page.

The user will have the opportunity to review the newly-scheduled payment. At that time, the payment can be confirmed, edited or cancelled.

| Pay Bills                                                                                                |                     |         |            |                                     |  |  |  |
|----------------------------------------------------------------------------------------------------|---------------------|---------|------------|-------------------------------------|--|--|--|
| Review Payment                                                                                           | ts                  |         |            | ?                                   |  |  |  |
| You're making payments for the following bills. Please review the information and click Submit Payments. |                     |         |            |                                     |  |  |  |
| Unassigned Billers                                                                                       |                     |         |            |                                     |  |  |  |
| Biller Name                                                                                              | Account             | Amount  | Pay Date   |                                     |  |  |  |
| AT&T Mobility<br>*08935                                                                                  | Payroll 5507 *15507 | \$90.00 | 03/03/2016 | Check Number:                       |  |  |  |
|                                                                                                    | Total:              | \$90.00 |            |                                     |  |  |  |
|                                                                                                    |                     |         |            | Submit Payments Make Changes Cancel |  |  |  |
|                                                                                                    |                     |         |            |                                     |  |  |  |
| <u></u>                                                                                                  |                     |         |            |                                     |  |  |  |

On the review screen a user may elect to add memo information or a check number to the payment in the appropriate fields.

#### Payment Memo

The **Memo** field is a 34-character field that the user can edit for any payment that will be processed as a check. The memo and the account number will be printed on the check.

NOTE: If the payment is to be processed electronically the field will not be visible.

#### Manually Specifying a Check Number

In the **Check Number** field, the user may enter a reference number for the payment. If no number is manually entered, the system assigns a number. The number is printed on the check that is sent to the biller. If the payment is sent electronically, the check number is replaced by a transaction number.

#### Submitting the Payment

The user clicks the **Submit Payments** button to submit the payment. The **Payment Confirmation** page is displayed.

NOTE: Depending on the user's level of authority, payments may require approval before they can be processed.

From the Payment Confirmation screen, the user will be able to:

- Print the confirmation of the payment just scheduled.
- Add a note to the payment for reference.
- Write down the confirmation number for the payment.

#### Adding a Payment Note

| want to keep any additional information on f | ile with the b                                                                                            | II, click the <b>No</b>                                                                                                    | te link.                                                                                                    | Print                                                                                                    |
|----------------------------------------------|----------------------------------------------------------------------------------------------------|----------------------------------------------------------------------------------------------------|----------------------------------------------------------------------------------------------------|----------------------------------------------------------------------------------------------------|
| 0                                            |                                                                                                    |                                                                                                    | 2                                                                                                    |                                                                                                    |
| Account                                      | Amount                                                                                                    | Pay Date                                                                                                    | Confirmation                                                                                                    | -                                                                                                    |
| Payroll 5507 *15507                          | \$90.00                                                                                                   | 03/03/2016                                                                                                    | K6LVN-GM0LD                                                                                                    | Note                                                                                                    |
| Check Number:                                | 1245                                                                                                    |                                                                                                    |                                                                                                    |                                                                                                    |
| Total:                                       | \$90.00                                                                                                   |                                                                                                    |                                                                                                    |                                                                                                    |
|                                              |                                                                                                    |                                                                                                    |                                                                                                    |                                                                                                    |
|                                              |                                                                                                    |                                                                                                    |                                                                                                    |                                                                                                    |
|                                              | want to keep any additional information on f<br>Account<br>Payroll 5507 *15507<br>Check Number:<br>Total: | want to keep any additional information on file with the bi<br>Account Amount<br>Payroll 5507 *15507 \$90.00<br>Check Number: 1245<br>Total: \$90.00 | want to keep any additional information on file with the bill, click the No Account Amount Pay Date Payroll 5507 *15507 \$90.00 03/03/2016 Check Number: 1245 Total: \$90.00 | want to keep any additional information on file with the bill, click the Note link.           Account         Amount         Pay Date         Confirmation           Payroll 5507 *15507         \$90.00         03/03/2016         K6LVN-GM0LD           Check Number:         1245         1245         Total:         \$90.00 |

From the Payment Confirmation page, a note of up to 256 characters in length can be added to any payment. Payment notes are for use within the application and will not be printed on any checks or remitted to the Biller. Notes are viewable from the **Bill Detail** screen.

| You can add a note for your own use that we keep |
|--------------------------------------------------|
| on file with the payment. You can view a note    |
| you've entered on the Bill Detail page.          |

| ~  |        |
|----|--------|
| ОК | Cancel |

#### **Pending Payments**

| Pending   <u>Unapproved</u> |        |         |       |        |  |
|-----------------------------|--------|---------|-------|--------|--|
| Biller                      | Amo    | unt     | Pay   | Date   |  |
| AT&T Mobil                  | s      | \$90.00 | 03    | 3/03   |  |
| *08935                      |        | C       | hange | Cancel |  |
|                             | Total: | \$90.00 |       |        |  |
|                             |        |         |       |        |  |

The following apply to the Pending Payments pane:

- The user can view unapproved payments by clicking the **Unapproved** hyperlink.
- Once a payment is scheduled, it appears on the **Payment Center** page under the **Pending Payments** section.
- Users with the appropriate validations can cancel payments from this section. Pending payments can also be cancelled from the **Bill Detail** page.
- If appropriately validated, the user may change the payment if it has not yet begun processing.

To change a payment the user will:

- 1. From the Pending payments pane click the **Change** hyperlink associated with the payment to be changed.
- 2. Make the necessary changes (e.g., date or dollar amount)
- 3. Click Save Changes.
- 4. Confirm the changes by clicking Finished.

| Payment Center<br>Change Paymer | 1t                 |                                                                      |                             |                 | ?                  |
|---------------------------------|--------------------|----------------------------------------------------------------------|-----------------------------|-----------------|--------------------|
| You can change the              | pay date, the amou | int, and the account t                                               | his bill is paid from.      |                 |                    |
| Biller Na                       | me                 | Confirm                                                              | ation                       |                 |                    |
| AT&T Mobility                   | KE                 | 6LVN-GM0LD                                                           | Canc                        | el This Payment |                    |
|                                 | Che                | Pay From Payroll Pay Date 03/04/ Amount \$ 90.00 Memo ck Number 1245 | 55 *15507<br>2016[×]        | Save Changes    | Do Not Save Change |
| nvoice Information              | Total Am           | ount: \$90.00                                                        |                             |                 | Manage Invoid      |
| 1234567                         |                    | \$100.00<br>Discount \$10.00                                         | Marcus Simon<br>New Service |                 |                    |
| Audit Information               |                    | Total: \$90.00                                                       |                             |                 |                    |
| Initiated By                    | Initiated Date     | Modified By                                                          | Modified Date               | Approved By     | Approval Date      |
| lvates                          | 2/20/2016          | hates                                                                | 2/20/2016                   | histor          | 0/00/0040          |

| Payment Center                                         |                               |              |            |              |
|--------------------------------------------------------|-------------------------------|--------------|------------|--------------|
| Change Payment                                         |                               |              |            | ?            |
| You've just changed your payment to AT&T Mobility. Cli | ck Finished to return to Paym | ient Center. |            |              |
| Biller Name                                            | Account                       | Amount       | Pay Date   | Confirmation |
| AT&T Mobility                                          | Payroll 5507 *15507           | \$90.00      | 03/04/2016 | K6LVN-GM0LD  |
| Check Number:<br>Memo:                                 | 1245                          |              |            |              |
|                                                        |                               |              |            | Finished     |
|                                                        |                               |              |            |              |

### **Unapproved Payments**

Only users with the appropriate validations may approve payments.

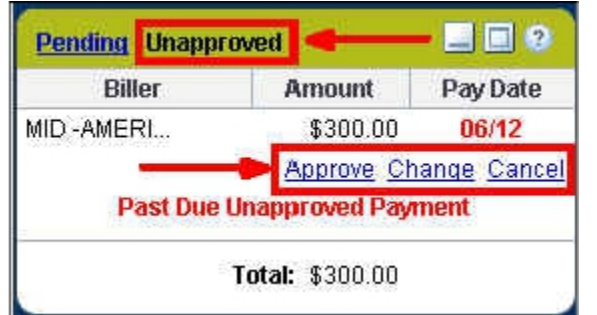

To approve a payment the user will

- 1. From the Pending payments pane, click the **Unapproved** hyperlink. Unapproved payments are displayed.
- 2. Click the **Approve** hyperlink associated with the payment to be approved. If the payment was not approved in time to allow for the required processing time, when the payment is approved, the pay date will change to the earliest available date. A message is displayed to advise the user of the change.
- 3. Click the Approve Payment button.

| Confirm Approve Payment                     |                             |                                |               | (             |
|---------------------------------------------|-----------------------------|--------------------------------|---------------|---------------|
| You are about to approve the following paym | ient. Review your payment i | nformation and click Appro     | ve Payment    |               |
| Biller Name                                 | Account                     | Amount                         | Pay Date      | Initiated By  |
| IID -AMERICAN HEATING & AIR COND            | Test *28123                 | \$300.00<br>Check Number: 5679 | 06/18/2007 ** | cf_1275_jb2   |
|                                             | Total:                      | 4300.00                        |               | lin -         |
|                                             | <b>f</b>                    |                                | Approve Pa    | yment   Cance |

#### Changing an Unapproved Payment

If authorized, the user can change scheduled payments that have not started processing, if the payments use a confirmed account.

To change an unapproved payment the user will:

- 1. From the Pending payments pane, click the **Unapproved** hyperlink
- 2. Click the Change hyperlink associated with the payment to be approved.
- 3. Make the necessary changes (e.g., date or dollar amount).
- 4. Click Save Changes.
- 5. Confirm the changes by clicking **Finished**.

|                                            | Biller Name                            |                                                                                                    | Confirmation                                           |                          |                  |
|--------------------------------------------|----------------------------------------|----------------------------------------------------------------------------------------------------|--------------------------------------------------------|--------------------------|------------------|
| MID -AMERICAN HEATING                      | & AIR COND                             |                                                                                                    | 6M9JM-QLDWX                                            | Cancel this payment      | f.               |
| having information                         | Pay From Ac<br>Pa<br>Pay A<br>Check Nu | ccount         Test*23123           y Date         06/12/2007           mount         \$ 300.00           Memo |                                                        |                          |                  |
|                                            |                                        | Total Amount : 0.00                                                                                            |                                                        |                          |                  |
| Invoice Num                                | ber                                    | Total Amount : 0.00                                                                                            | unount                                                 | Descrip                  | rtion            |
| Audit Information                          | ber<br>Initiated                       | Total Amount : 0.00 You have not added any Last Modified R                                                     | invoices to this bill.                                 | Descrip<br>functional De | ntion<br>Approva |
| Invoice Num Audit Information Initiated By | ber<br>Initiated<br>Date               | Total Amount : 0.00<br>You have not added any<br>Last Modified B                                               | invoices to this bill.<br>/ Last<br>/ Modified<br>Date | Descrip<br>Approved By   | Approva<br>Date  |

If authorized, the user can cancel payments that have not started processing. To cancel an unapproved payment the user will:

- 1. From the Pending payments pane, click the **Unapproved** hyperlink.
- 2. Click the **Cancel** hyperlink associated with the payment to be cancelled.
- 3. Click the **Cancel Payment** button.
- 4. Click Save Changes.
- 5. Confirm the changes by clicking **Finished**.

Once the payment has been cancelled, its status changes to Canceled. Canceled payments can

| Payment Center                                                           |                     |                                                 |              |                |                                                           |
|--------------------------------------------------------------------------|---------------------|-------------------------------------------------|--------------|----------------|-----------------------------------------------------------|
| Cancel Payment                                                           |                     |                                                 |              |                | 8                                                         |
| To stop this payment from                                                | n processing, click | Cancel Payment                                  |              | 9              | Change this payment                                       |
| Biller N                                                                 | lame                | Account                                         | Amount       | Pay Date       | Confirmation                                              |
| MID - AMERICAN HEATING &                                                 | AR CONB             | Test*23123                                      | \$300.0      | 0. 06/12/2007  | SM9JAY-QLDAVK                                             |
|                                                                          |                     | Memo:                                           | Check Number | : 5679         |                                                           |
|                                                                          |                     |                                                 |              |                |                                                           |
|                                                                          |                     |                                                 | Căn          | cel Payment D  | o Not Cancel Payment                                      |
| Invoice Information                                                      |                     | Total Amount : 0.00                             | Can          | cel Payment Di | o Not Cancel Payment                                      |
| Invoice Information<br>Invoice Rums                                      | Jer                 | Total Amount : 0.00<br>Amou                     | ant.         | cel Payment D  | o Not Cancel Payment<br>Description                       |
| Invoice Information<br>Invoice Num:<br>Audit Information                 | er                  | Total Amount : 0.00<br>Amou                     | ant.         | cel Payment D  | o Not Cancel Payment<br>Description                       |
| Invoice Information<br>Invoice Numb<br>Audit Information<br>Initiated By | initiated<br>Date   | Total Amount : 0.00<br>Amou<br>Lest Modified By | Int.         | Cel Payment D  | b Not Cancel Payment<br>Description<br>By Approva<br>Date |

be found in the Recent Payments section of the Payment Center and in Bill History.

### Flexible e-Bill Payments

To pay an electronic bill, users can:

- To make a payment for a specific amount with a specific due date:
  - Enter the dollar amount and due date on the Payment Center page, then click **Make Payment**.
- For more flexibility:
  - Click the e-bill icon for additional options.

| e/== | Test Biller 1<br>*xedor | \$ |  |
|------|-------------------------|----|--|
|------|-------------------------|----|--|

By using e-bills, users can schedule payments for:

- Minimum Amount Due
- Amount Due
- Account Balance
- Other specified amount

Notes:

- While payments are in "pending" status and thus still awaiting processing, they can be edited.
- Specific amount options offered to the user will vary, depending on the information provided by the biller for a given e-Bill.

| Test Biller 1 The<br>home insurance the<br>*ujhgy the<br>ot |                            | e following list shows your unp<br>future or in the past 45 days. Y<br>details for your bill. If you see a<br>er means, you can file the bill a<br><u>re</u> | aid bills with a due date that is either<br>'ou can pay the bills in this list and vie<br>a bill in the list that you've paid by som<br>and indicate how it was paid. <u>Tell me</u> |
|-------------------------------------------------------------|----------------------------|----------------------------------------------------------------------------------------------------|----------------------------------------------------------------------------------------------------|
| Due Date                                                    |                            | Amount                                                                                                    | PayDate                                                                                                    |
| 5/18/2006                                                   | \$249.00 \$250.00 \$400.00 | - Minimum Due<br>- Amount Due<br>- Account Balance                                                                                                    |                                                                                                    |
|                                                             | ○ \$                       | - Other Amount                                                                                                    | Pay Bill View Bill File Bill                                                                                                    |

# Manage Bills

The Manage Bills button helps the user set up and manage their billers.

From the Manage Bills screen, users can easily add Automatic Payments, update biller information, and set up reminders for any biller.

From the Manage Bills screen, the user will first select a biller. Biller configuration determines the options that will become available. Depending on biller setup, users may be able to select from the following options:

- Add an automatic payment
- Add an electronic version of my bill
- Set up reminders for this bill
- Update biller information
- Delete this biller

| <b>Greenfield</b><br>Savings Bank                                                                                                    |                                                        |                 |                                    | <u>Help</u>          | <u>Sign Out</u> |  |  |
|----------------------------------------------------------------------------------------------------|--------------------------------------------------------|-----------------|------------------------------------|----------------------|-----------------|--|--|
|                                                                                                    | Payment Center                                         | Add a Bill      | Bill History                       | Manage My Bills      | Messages        |  |  |
| Manage My Bills                                                                                                    |                                                        |                 |                                    |                      |                 |  |  |
| Add and Change Bill Options                                                                                                    |                                                        |                 |                                    |                      | ?               |  |  |
| Select a bill, and then select what you'd like to do. Option payments, receiving your bill online, and deleting the bille Available options vary based on the features that the bille Biller Name Melanie Johnson | s include updating bi<br>r.<br>r offers and the infori | ler information | n, setting up bi<br>already set up | I reminders or autom | atic            |  |  |
| What would you like to do?                                                                                                    |                                                        |                 |                                    |                      |                 |  |  |
| <ul> <li>Add an automatic payment</li> </ul>                                                                                                    |                                                        |                 |                                    |                      |                 |  |  |
| <ul> <li>Set up reminders for this bill</li> </ul>                                                                                                    |                                                        |                 |                                    |                      |                 |  |  |
| <ul> <li>Update biller information</li> </ul>                                                                                                    |                                                        |                 |                                    |                      |                 |  |  |
| <ul> <li>Delete this biller</li> </ul>                                                                                                    |                                                        |                 |                                    |                      |                 |  |  |
|                                                                                                    |                                                        |                 |                                    |                      |                 |  |  |

### Adding Automatic Payments

Automatic Payments can be enabled for billers that can send Electronic Bills, or who are to be paid on a repeating basis.

To add an Automatic payment the user will:

- 1. Click the Manage Bills button.
- 2. Choose the Biller Name from the drop-down list.
- 3. Select the Add an automatic payment radio button.
- 4. Select an origination account, payment amount, first-payment date, payment frequency and schedule length.
- 5. Click Save Changes.

Once the repeating Automatic Payment has been enabled, the user will see the Auto Pay icon next to the biller on the Payment Center page.

| Paymen                  | t Center                            |        |          |
|-------------------------|-------------------------------------|--------|----------|
| Pay Bill                | S                                   |        | ?        |
| Pay From<br>Available E | Payroll 55 *15507<br>Balance \$7.21 |        |          |
| Add/Manag               | ge Groups                           |        |          |
| [-] Unass               | igned Billers                       |        |          |
| Features                | Biller Name                         | Amount | Pay Date |
| BILL                    | AT&T Mobility<br>*08935             | \$     |          |
|                         | Greenfield Savings Bank<br>*21212   | \$     |          |
| AUTO<br>PAY             | National Grid<br>*34567             | \$     |          |
|                         | Verizon Communications              | \$     |          |

Setting up Automatic Payments for Electronic Bills

To add an Automatic payment the user will:

- 1. Click the Manage Bills button.
- 2. Choose the Biller Name from the dropdown list.
- 3. Select the Add an automatic payment radio button.
- 4. Select a Pay From account and desired payment amount.
- 5. Click Save Changes.

Once the repeating Automatic Payment has been enabled for the electronic bill, the user will see both the eBill icon and the Auto Pay icon next to the biller on the Payment Center page.

### Setting up Bill Reminders

Bill reminders allow the user to be notified when their bills are due to be paid. Users can establish due dates for their bills and receive notification either on the **Payment Center** page or via internet e-mail alerts when bills are due.

Other reminder events include payment processed, automatic payment scheduled, upcoming automatic payment expiration and more.

If the user is receiving an electronic version of their bill, it automatically appears in the bill reminder section when the bill is received from their biller.

To add a bill reminder the user will:

- 1. Click the **Manage Bills** button.
- 2. Choose the **Biller Name** from the dropdown list.
- 3. Select the Setup reminders for this bill radio button.
- 4. Select the typical due date, frequency, typical amount and desired delivery date of the reminder.
- 5. Click Save Changes.

| Set up reminders for this bill                                                                                                    |                  |
|----------------------------------------------------------------------------------------------------|------------------|
| Reminders are a helpful way to manage your bills.                                                                                                    | <u>View Dema</u> |
| Here's how to start receiving reminders in the Payment Center:                                                                                                    |                  |
| <ul> <li>Type the typical due date for this bill.</li> <li>Select how often you receive this bill.</li> <li>Type the typical amount due.</li> <li>Select how far in advance of the due date you want to receive a reminder.</li> </ul> |                  |
| Asterisks (*) indicate required information.                                                                                                    |                  |
| *Typical due date                                                                                                    |                  |
| *Bill Received Select a frequency -                                                                                                    |                  |
| Typical Amount Due \$                                                                                                    |                  |
| 'How far in advance of the due date you want to be reminded of Select From List 💌                                                                                                    |                  |
| Save Char                                                                                                    | iges Cancel      |

### Update Biller Information

To update biller information the user will:

- 1. Click the Manage Bills button.
- 2. Choose the Biller Name from the dropdown list.
- 3. Select the Update Biller information radio button.
- 4. Make the necessary updates (including optionally Category-see below).
- 5. Click Save Changes.

| C Update biller information                  |                    |                     |
|----------------------------------------------|--------------------|---------------------|
| Asterisks (*) indicate required information. |                    |                     |
| 'Biller/Person Name                          | Joe Schmoe         |                     |
| Nickname                                     |                    |                     |
| Category<br>Can Ladd a category?             | Add a new category |                     |
| 'New Category Name                           |                    |                     |
| Account Number                               |                    |                     |
| Confirm Account Number                       |                    |                     |
| *Address 1                                   | 1234 Liberty St    |                     |
| Address 2                                    |                    |                     |
| *City                                        | Aurora             |                     |
| *State.ZIP Code                              | IL - Illinois 🔳 B  | 0504 -              |
| Biller Phone Number                          | 630-555-1212       |                     |
|                                              |                    | Save Changes Cancel |

#### Categories

On the Update Biller Information screen, the use of Categories allows users to appropriately group transactions either by industry or by Biller type, such as "Mortgage", "Utilities", and "Telephone".

Users can create new personalized categories from the **Update Biller** information screen.

Categories appear in the **Bill History** and **Manage Bills** screens. Filtering and sorting capabilities based on category are available on the **Bill History** screen.

# **Bill History**

The Bill History page allows the user to review their bills and payments for the last 180 days (6 months), including electronic bills and the bills they pay automatically. Users will also be able to see the status of electronic bills or payments, and who scheduled a particular payment.

| Bill History                                       |                                          |                          |                               |                                                   |
|----------------------------------------------------|------------------------------------------|--------------------------|-------------------------------|---------------------------------------------------|
| View Payments and Bills                            |                                          |                          |                               | ?                                                 |
| All Payments   Unapproved Paymen                   | nts                                      |                          |                               |                                                   |
| To view payments and bills for a diff<br>payments. | ferent date range, select an option in C | urrent View. Use Additio | nal Options to search         | h for specific                                    |
| Current View Past 30 days and f                    | future 🔻 🖂 Additional Opti               | ons                      |                               | _                                                 |
|                                                    | Show Cate                                | gory 🔻                   |                               |                                                   |
|                                                    | For Unca                                 | ategorized <b>T</b> Go   |                               |                                                   |
|                                                    |                                          |                          |                               |                                                   |
| There are <u>0 unapproved payments.</u>            |                                          |                          |                               |                                                   |
| Biller Name A<br>Category A                        | Account ~                                | Amount~ Pay Date*        | Status 🗸                      | Action                                            |
| Discover Card<br>Uncategorized<br>*23214           | Business Checking Account *33444         | \$20.00 05/05/2009       | Canceled<br>repeating payment | <u> View Detail</u>                               |
| J DE Schmoe<br>Unestagorized                       | Business Checking Account *33444         | \$50.00 05/01/2009       | Pending<br>repeating payment  | <u>View Detail</u><br>Change Dancel               |
| Jim's Cookout Fund<br>Unostegorized                | Business Checking Account *33444         | \$668.21 05/08/2009      | Pending<br>repeating payment  | <u>View Detail</u><br><u>Change</u> <u>Cancel</u> |
| J DE Schmoe<br>Uncategorized                       | Business Checking Account *33444         | \$50.00 05/01/2009       | Canceled<br>repeating payment | <u>View Detail</u>                                |
| DiscoverGard<br>Uncategorized<br>*84428            | Business Checking Account *33444         | \$20.00 05/01/2009       | Pending<br>repeating payment  | <u>Mew Detail</u><br>Change Cancel                |

The following are the Bill History Reporting Fields

| Report column   | Description                                                                                                    |
|-----------------|----------------------------------------------------------------------------------------------------|
| Biller Name     | Payment recipient. Any person or business entity<br>within the United States can be set up as a biller. If<br>applicable, an icon will indicate that the payee is an<br>E-biller.                                                                                                    |
| Category        | When payees are created, they may be placed in<br>user-defined categories, making for easier report<br>sorting.                                                                                                    |
| Payment Account | User account number to be debited by the payment.<br>Note: Accounts will not be debited prior to the<br>payment due date.                                                                                                    |
| Amount          | Dollar amount of the payment.                                                                                                    |
| Pay Date        | • The date on which payment is scheduled to be received by the recipient, and on which the user's account is to be debited. Pay date depends on payment type.                                                                                                    |
| Status          | <ul> <li>Payments may have one of the following statuses:</li> <li>Pending -The payment has not been processed yet. Once the payment begins processing it can no longer be changed or cancelled.</li> <li>Unapproved - Indicates a user that requires approval has initiated a payment. Another user with approval capabilities must approve this</li> </ul> |

| Report column | Description                                                                                                    |
|---------------|----------------------------------------------------------------------------------------------------|
|               | <ul> <li>payment before it will be processed by the system.</li> <li>Paid -The payment has been processed.<br/>Generally, the biller receives the payment on the<br/>pay date. Sometimes, however, the biller may take<br/>a few days to credit the account.</li> <li>Canceled - The payment was canceled by a user.</li> <li>Unpaid -The electronic bill has not been paid.</li> <li>Filed – An electronic bill with a status of Unpaid or<br/>with a payment status of Canceled can be filed.<br/>The user can specify that the bill either has been<br/>paid outside of the Bill Pay module (for example,<br/>by writing a check) or has not been paid (for<br/>example, the bill may have a zero or credit<br/>balance).</li> <li>Failed - This status may appear if a payment was<br/>returned to the Bill Payment provider. Some<br/>common reasons for failed items are:</li> <li>A problem occurred during the debiting of the<br/>payment account.</li> <li>The account information sent with the payment<br/>was not enough for the payee account to be<br/>credited.</li> <li>The payment account has been closed.</li> </ul> |
| Initiated by  | The Bill Pay user ID assigned by the system. This column will also indicate if the payment was initiated                                                                                                    |
|               | as the result of a repeated payment.                                                                                                    |

| Action | <ul> <li>Available actions that can be performed on the payment. Users can:</li> <li>View Detail – Users click this link to view payment details.</li> <li>Change – Users click this link to modify a payment.</li> </ul> |
|--------|----------------------------------------------------------------------------------------------------|
|        | <ul> <li>payment.</li> <li>Cancel Payment – Users click this link to cancel a scheduled payment.</li> </ul>                                                                                                    |

Bill History can be printed from the top right hand side of the page.

### **Exporting Payments**

Users can export payment activity data in Comma Separated Values (CSV), QuickBooks (IIF) and Quicken (QIF) format. The exported data can include payments that were made within the past 180 days and those scheduled to be made within the next year.

To export data:

- 1. Use the payment activity search to specify the criteria of the data you wish to be exported.
- 2. Once the specified data is displayed in the user's report, use the Download File button at the bottom of the report; select the version of the file and click OK.

#### Select options to download payment information for one account.

Includes payments from the selected date range with the status Paid or Pending, **before** you selected any Additional Options to limit the list.

Account

Payroll 5507 \*15507

File Type

CSV (Comma Separated Values) IIF (QuickBooks File Format) QIF (Quicken'99-Quicken'04) QIF (Quicken'98 or older)

### Sorting Bill History

There are many options for sorting bill pay history, making it easy for the user to locate specific transactions. Bill History can be filtered by: biller name, payment status, category, funding account, payment initiator, and approval status.

#### **Viewing Unapproved Payments**

To view unapproved payments on the **Bill History** page, the user can click the **Unapproved Payment** link located at the top of the page. Alternately, the user can click the **There are X unapproved payments** link above the payment report.

| Bill History<br>View Payments and Bills                                                                                                    |
|----------------------------------------------------------------------------------------------------|
| All Payments   Unapproved Payments                                                                                                    |
| To view payments and bills for a different date range, select an option in Current View. Use Additional Options to search for specific payments. |
| Current View Past 30 days and future   Additional Options                                                                                        |
| Show Category                                                                                                    |
| For Uncategorized V Go                                                                                                    |
| There are <u>0 unapproved payments.</u>                                                                                                    |

The Unapproved Payment page displays payments that need to be approved.

| 100 100 100             |                                                                                                    |                               |                                    |                        |                                |                         |
|-------------------------|----------------------------------------------------------------------------------------------------|-------------------------------|------------------------------------|------------------------|--------------------------------|-------------------------|
| Ali Pavm                | ents   Unapproved Payments                                                                                 |                               |                                    |                        |                                |                         |
| To view p<br>specific p | payments and bills for a different date range,<br>payments.                                                | select an option              | in Current V                       | iew. Use Addit         | ional Options to               | search for              |
| Curre                   | ent View Post 30 dovs and future                                                                           | Ade                           | ditional Optio                     | ns                     |                                |                         |
|                         |                                                                                                    | 5                             | Show All                           | <b>V</b>               |                                |                         |
|                         |                                                                                                    |                               | For                                | Go                     |                                |                         |
|                         |                                                                                                    |                               | 8 9.78.1                           |                        |                                |                         |
|                         |                                                                                                    |                               |                                    |                        |                                |                         |
| Coloutt                 | a parameters with any to any sub-and and all                                                               | Continuo                      | - 46/07d                           | -                      |                                |                         |
| Select th               | e payments you want to approve and and clu                                                                 | ck Continue.                  |                                    |                        |                                |                         |
| Select th<br>hpprove    | e payments you want to approve and and cli<br>Biller Name                                                  | ck Continue.                  | Amount                             | PayDate                | Initiated<br>By                | Action                  |
| Select th<br>toprove    | e payments you want to approve and and cli<br>Biller Name<br>MID -AMERICAN HEATING & AIR COND              | K Continue<br>Account<br>Test | Amount<br>\$3,000.00               | Pay Date<br>05/20/2007 | Initiated<br>By<br>cf_1275_lb2 | Action                  |
| Select fr<br>Ipprove    | e payments you want to approve and and clu<br>Biller Name<br>MID -AMERICAN HEATING & AIR COND              | Account<br>Test               | Amount<br>\$3,000.00               | Pay Date<br>05/20/2007 | Initiated<br>By<br>cf_1275_Jb2 | Action<br>Change   Canc |
| Select fr               | e payments you want to approve and and clu<br>Biller Name<br>MID -AMERICAN HEATING & AIR COND              | Account<br>Test<br>Check Nu   | Amount<br>\$3,000.00<br>mber: 5689 | Pay Date<br>05)20/2007 | Initiated<br>By<br>cf_1275_bb2 | Action<br>Change   Canc |
| Select fr<br>pprove     | e payments you want to approve and and clu<br>Biller Name<br>MID -AMERICAN HEATING & AIR COND<br>Clear All | Account<br>Test<br>Check Nu   | Amount<br>\$3,000.00<br>mber: 5689 | Pay Date<br>05/20/2007 | Initiated<br>By<br>cf_1275_lb2 | Action<br>Change   Canc |

#### **Current View and Additional Options**

- A user may choose to filter the Bill History report by date by clicking the **Current View** drop-down box.
- The user can then choose additional search options from the **Additional Options** dropdown box.

#### Viewing Bill Detail

To view Bill History for a particular payment or Electronic Bill, the user clicks the **View Detail** link from the **Bill History** page.

From the **Bill Detail** page, the user can print payment history. Payment posting information (if available from the Biller) will also be displayed on this page.

| Bill History                                                                                  |                                                             |                        |                                                                                |                               |                         | 0       |
|-----------------------------------------------------------------------------------------------|-------------------------------------------------------------|------------------------|--------------------------------------------------------------------------------|-------------------------------|-------------------------|---------|
| Bill Detail                                                                                   |                                                             |                        |                                                                                |                               |                         | ۷       |
|                                                                                               |                                                             |                        |                                                                                |                               |                         | Print   |
| Biller Name                                                                                   |                                                             | Account                | Amount                                                                         | Pay Date                      | Confirmation            | Status  |
| General Office Supplies<br>123456                                                             | Business Che                                                | cking Account *33444   | \$9<br>Check Number:                                                           | 95.00 04/16/2009<br>8560      | BTSD M-YSM35            | Paid    |
| Check#9550 from you<br>Funds for this paymen<br>If you have a question<br>Invoice Information | r Business Check<br>twill be withdrawn<br>about this paymer | king Account *33444 av | count was mailed to De<br>een the biller cashes the<br><u>syment inquiry</u> . | neral Office Supplie<br>check | es on 04/13/2009.<br>Fi | inished |
| Invoi                                                                                         | ice Number                                                  |                        | Amount                                                                         | C                             | escription              |         |
| Audit Information                                                                             |                                                             | You have not added     | l any invoices to this bill                                                    | L                             |                         |         |
| Initiated By                                                                                  | initiated Date                                              | Modified By            | Modified Date                                                                  | Approved By                   | Approval                | Date    |
| ct_1275_24                                                                                    | 4/6/2009                                                    | cf_1275_12             | 4/8/2009                                                                       | cf_1275_12                    | 4/8/200                 | 9       |

### Bill Detail for Electronic Bills

If the user accesses the Bill Detail screen for an Electronic Bill, they will see the screen below. The user will be able to view the status of the Electronic Bill, print the bill, or file it (if the bill's status is Unpaid).

| Bill History                 |               |                     |                                         |                          |                      |                                 |
|------------------------------|---------------|---------------------|-----------------------------------------|--------------------------|----------------------|---------------------------------|
| Bill Detail                  |               |                     |                                         |                          |                      | 0                               |
|                              |               |                     |                                         |                          | 10                   | Print                           |
| Biller Name                  | Account       |                     | Amount                                  | Pay Date                 | Confirmation         | Status                          |
| Test Biller 9<br>*872km      | Test*23123    |                     | \$150.00<br>Check Number: 5711          | 07/19/2007               | 6MZLK-08PDK          | Pending                         |
| Biller9<br>Invoice Informati | tion          | Dwe I<br>07/19/2007 | Date Am<br>Min: \$0.00<br>Due: \$150:00 | iount                    | Account Ba<br>\$0.00 | Finished<br>View Bill<br>alance |
|                              | Invoice Numbe | er.                 | Amour                                   | t                        | Descriptio           | ñ                               |
| Audit Informatio             | <b>m</b>      | You                 | u have not added any invoice            | s to this bill.          |                      |                                 |
| Initiated                    | d By:         | Initiated<br>Date   | Last Modified By                        | Last<br>Modified<br>Date | Approved By          | Approva<br>Date                 |
|                              | E             | 019/2007            |                                         | 6/19/2007                |                      |                                 |

# Filing an Electronic Bill

If an Electronic Bill has been paid outside the system, the user can "file" that bill for their records. If the user files the bill, then later wishes to schedule a payment, they can do so from the **Payment Center** page.

| 0           |
|-------------|
| n file<br>1 |
|             |
|             |
|             |
| Cancel      |
|             |

# Messages

If the corporate user is experiencing a problem with a processed payment, they should contact the biller. If the problem cannot be resolved directly with the biller or the Financial Institution, the Bill Pay user can send a payment inquiry message.

Messages can be sent from the Bill Detail screen of a processed payment within **Bill History**. The user will see a payment inquiry link and can send a message from there.

| American Express TT<br>TESTING<br>192003<br>Check #5019 from your<br>payment will be withdra | EST DO NOT USE *85199<br>TEST DO NOT USE *65189 acc. | \$12.00<br>Check Number: 5019 | 06/1 D/20 D9 | 90Y2Z-5QKV6 | Paid     |
|----------------------------------------------------------------------------------------------|------------------------------------------------------|-------------------------------|--------------|-------------|----------|
| Check #5019 from your<br>payment will be withdra                                             | TEST DO NOT USE *65199 acco                          |                               |              |             |          |
| If you have a question a hyvoice information                                                 | bout this payment, you can send                      | us a paymentinguiry.          | >            |             | Finished |
| Invoice Number                                                                               | Amount                                               |                               | Description  |             |          |
| TEST01                                                                                       | \$12.00<br>Discount \$2.00<br>Total: \$10.00         | pramo                         |              |             |          |

Customer service may also contact the biller on the user's behalf in an attempt to resolve the problem.

A messages hyperlink link on the Payment Center page allows a user to view any messages.

| Welcom<br>Monday, A<br>Mew new<br>Paymen | e John Q Customer VI<br>varil 27, 2009<br>messades from customer servic<br>t Center | e      | 3        |                                                       |                |                            |
|------------------------------------------|-------------------------------------------------------------------------------------|--------|----------|-------------------------------------------------------|----------------|----------------------------|
| Pay From                                 | Business C *33444<br>Preferred Account                                              |        |          | Learn more abou<br>adding invoice<br>details to payme | t Payme        | ent Center<br>neelesseeres |
| Features                                 | Biller Name                                                                         | Amount | Pay Date | CLICK HER                                             | E TO LEARN MOR | ε <b>Ο</b>                 |
| a-                                       | Bank of America Credit Card<br>*11236                                               | \$     |          | Bill Reminders                                        |                |                            |
|                                          | Bryce Heinrich                                                                      | \$     |          | Biller                                                | Amount         | Due Date                   |

Messages are ordered by date, with the most recent date appearing first in the list. Each new message is marked as **New**.

| Inbox             |                                                                  |                                           |                                                                                       | Sent Messages            |
|-------------------|------------------------------------------------------------------|-------------------------------------------|---------------------------------------------------------------------------------------|--------------------------|
| This pa<br>Messar | ge lists the CheckFree Small<br>les at the top of this page to v | l Business message<br>view the messages a | s you have received. Click <b>View</b> to read a mess<br>ind inquiries you have sent. | sage. Click <b>Sent</b>  |
|                   |                                                                  |                                           |                                                                                       | Create Message           |
| Status            | Sender                                                           | Date                                      | Subject                                                                               | Create Message<br>Action |

# Support

Email or call our Cash Management Group at Greenfield Savings Bank with any questions at <u>businessonline@greenfieldsavings.com</u> 413-775-8150.

Support is available during normal business hours.